# アカウントの新規設定

#### STEP1 Dock より[メール]を選択

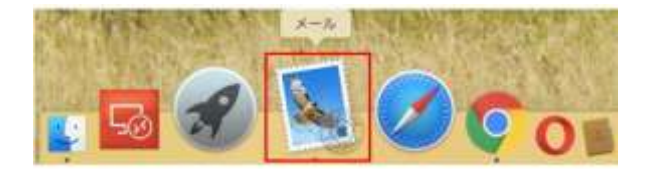

## STEP2 メールアカウントの設定

[メールアカウントのプロバイダを選択]の画面にて[その他のメールアカウント]にチェックし[続ける]ボタンをクリックします。

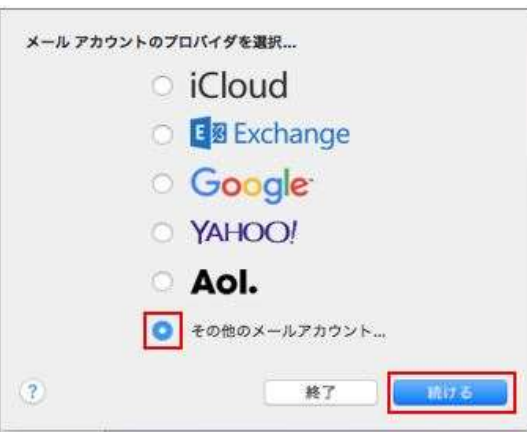

※既に別のメールアドレスが登録されている場合には、メニューから[メール]を選択し、[アカウントを追加]を選択すると、 [メールア カウントのプロバイダを選択]の画面が表示されます。

| Ć          | メール ファイル 編集         | メール アカウントのプロバイダを選択     |
|------------|---------------------|------------------------|
| • •        | メールについて             | ⊖ iCloud               |
|            | 環境設定 発,<br>アカウント    | ○ El Exchange          |
| メールオ       | アカウントを追加            | ○ G <mark>oogle</mark> |
| 0          | サービス 🕨              | O YAHOO!               |
| <b>A</b> 3 | メールを隠す 第日           | ○ Aol.                 |
| スマート       | ほかを隠す て第H<br>すべてを表示 | ◎ その他のメールアカウント         |
|            | メールを終了 第Q           | ? 終7 終73               |

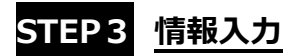

メールアドレスなどを入力する画面が表示されますので、入力して[サインイン]をクリックします。

| 🧕 メールアカ           | ウントを追加              |               |
|-------------------|---------------------|---------------|
| 最初に、次の情報を入<br>名前: | カレてください:<br>GMOクラウト | e             |
| パスワード:            | guide@              | qL            |
| キャンセル             | Q                   | 戻る サインイン      |
| 名前                |                     | 受信者側に表示される名称  |
| メールアドレス           |                     | 設定するメールアドレス   |
| パスワード             |                     | メールアドレスのパスワード |

## STEP4 メールサーバー情報入力 POP 接続される場合の設定

#### IMAP 接続は SETP8 に進みます。

メールサーバーなどを入力する画面が表示されますので、入力して[サインイン]をクリックします。

| メールアドレス:     | juide@jp                           |
|--------------|------------------------------------|
| ユーザ名:        | juide@jp                           |
| パスワード:       |                                    |
| アカウントの種類:    | РОР                                |
| 受信用メールサーバ: p | popjp                              |
| 送信用メールサーバ:   | imtpjp                             |
| ア            | カウント名またはパスワードを確認できません。<br>戻る サインイン |
| メールアドレス      | 設定するメールアドレス                        |
| ユーザ名         | メールアドレスを入力                         |
| パスワード        | メールアドレスのパスワード                      |
| アカウントの種類     | POP を選択                            |
| 受信用メールサーバ    | 「pop.ドメイン名」または IP アドレス             |
| 送信用メールサーバ    | 「smtp.ドメイン名」または IP アドレス            |
|              |                                    |

#### 証明書の警告が表示された場合

[サインイン]をクリック後に警告が表示された場合には、以下の手順をお試しください。

[証明書を表示]をクリックし、メールサーバ名を常に信頼する項目をチェックし[続ける]ボタンクリックします。

| 0 | x=10 M. y=1                                     | Ip with high that and the care to          |
|---|-------------------------------------------------|--------------------------------------------|
|   | このサーバの証明書は無効です。*<br>る可能性があり、機密情報が漏えいする。<br>ますか? | .jp"に偽装したサーバに接続して<br>Sそれがあります。それでもこのサーバに接続 |
|   |                                                 |                                            |

|              | メールは、サーバ<br>このサーバの証明書は無効です<br>る可能性があり、機密情報が調<br>ますか? | .jp"の識別情報を確認できません。<br>バに接続してい<br> |
|--------------|------------------------------------------------------|-----------------------------------|
| 2            | Ljp*への接続時に <sup>*</sup>                              | *を常に信頼                            |
|              |                                                      | 0                                 |
| Certificate  | 自己署名ルート証明書<br>有効期限:2019年4月22日月                       | 曜日 13時07分54秒 日本標準時                |
|              | ○ この証明書は*<br>います                                     | jp"にとって信頼されているものとして指定されて          |
| ▶ 信頼 ▶ 詳細な情報 |                                                      |                                   |
| ?            | 証明書を隠す                                               | キャンセル 続ける                         |

ご利用の PC のログイン情報を入力し[設定をアップデート]をクリックします。

| 111円音信頼設立<br>するには、パク | に変更を加え<br>マードを入力 | よっとし<br>1してくだ | さい。 | 化金针内 |
|----------------------|------------------|---------------|-----|------|
| ユーザ名:                |                  |               |     |      |
| パスワ <b>ード</b> :      | 1                |               |     |      |
|                      | 2 marine         |               |     |      |

以上で、証明書の警告の対応は完了です。サーバーの設定に進みます。

#### STEP5 [メール]メニューから[環境設定]をクリック

[メール]メニューから[環境設定]をクリック

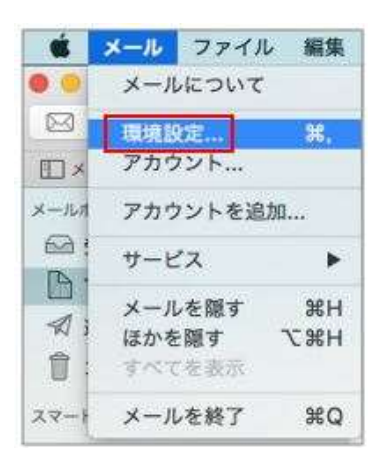

## STEP6 アカウント情報

[アカウント]画面にて[アカウント情報]メニューをクリックし、受信メールサーバーの設定を変更します。 ※1週間後にサーバーから削除される設定となっておりますので、受信後もメールをサーバーに残す場合にはチェックを外します。

| POP            | アカウント情報 メールボックスの特性 サーバ設定                                                         |
|----------------|----------------------------------------------------------------------------------|
| @ POP          | 状況: オンライン                                                                        |
| iCloud<br>IMAP | 説明:<br>メールアドレス:                                                                  |
|                | <ul> <li>✓ メッセージ受信後にメッセージのコピーをサーバから削除:</li> <li>1週間後</li> <li>○ 今すぐ削除</li> </ul> |
|                | メッセージのサイズが KBを超えるときに警告                                                           |
|                |                                                                                  |
|                |                                                                                  |

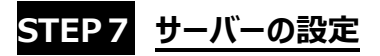

[サーバ設定]メニューをクリックし、受信用メールサーバーおよび送信用メールサーバーの設定を行い、[保存]をクリックします

| POP    | アカウ          | コント情報 メールボックスの特性 サーバ設定          |
|--------|--------------|---------------------------------|
| N      | 受信用メール       | サーバ (POP)                       |
| POP    | ユーザ名:        |                                 |
| iCloud | パスワード:       | ******                          |
| UV)AT  | ホスト名:        | pop.                            |
|        |              | <ul> <li>接続設定を自動的に管理</li> </ul> |
|        | <i>π</i> −ト: | 995 🗹 TLS/SSLを使用                |
|        | 認証:          | (パスワード)                         |
|        |              | POPの詳細設定                        |
|        | 送信用メール       | サーバ (SMTP)                      |
|        | アカウント:       |                                 |
|        | ユーザ名:        |                                 |
|        | パスワード:       | •••••                           |
|        | ホスト名:        | smtp.                           |
|        |              | <ul> <li>接続設定を自動的に管理</li> </ul> |
|        | ポート:         | 587 🛛 🖉 TLS/SSLを使用              |
|        | 認証:          | 「パスワード                          |

|             | 受信用メールサーバ(POP)                               | 送信用メールサーバ(SMTP) |
|-------------|----------------------------------------------|-----------------|
| 接続設定を自動的に管理 | チェックを外す                                      | チェックを外す         |
| ポート         | POP over SSL の場合 : 995<br>STARTTLS の場合 : 110 | 587             |
| SSL を使用     | チェックを入れる                                     | チェックを入れる        |
| 認証          | [パスワード]を選択                                   | [パスワード]を選択      |

## STEP 8 <u>設定完了</u>

以上で設定は完了です。送受信テストを行うことをお勧めします。

STEP8 メールサーバー情報入力 IMAP 接続される場合の設定

メールサーバーなどを入力する画面が表示されますので、入力して[サインイン]をクリックします。

| ユーザ名:      | 自動     |
|------------|--------|
| パスワード:     | ****** |
| アカウントの種類:  | IMAP   |
| 受信用メールサーバ: | imap.  |
| 送信用メールサーバ: | smtp.  |

| メールアドレス   | 設定するメールアドレス             |
|-----------|-------------------------|
| ユーザ名      | メールアドレスを入力              |
| パスワード     | メールアドレスのパスワード           |
| アカウントの種類  | IMAP を選択                |
| 受信用メールサーバ | 「imap.ドメイン名」または IP アドレス |
| 送信用メールサーバ | 「smtp.ドメイン名」または IP アドレス |

#### 証明書の警告が表示された場合

[サインイン]をクリック後に警告が表示された場合には、以下の手順をお試しください。 [証明書を表示]をクリックし、メールサーバ名を常に信頼する項目をチェックし[続ける]ボタンクリックします。

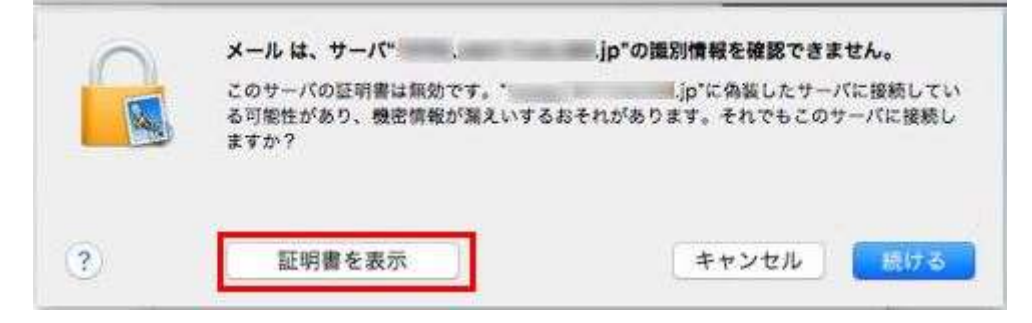

| 0                              | メールは、サーバ                                              | .jp"の識別情報を確認できません。                              |
|--------------------------------|-------------------------------------------------------|-------------------------------------------------|
|                                | このサーバの証明書は無効です。"<br>る可能性があり、機密情報が満えいて<br>ますか?         | l.jp*に偽装したサーバに接続してい<br>するおそれがあります。それでもこのサーバに接続し |
| ]· .                           | Lip*への接続時に*                                           | *を常に信職                                          |
|                                |                                                       |                                                 |
|                                |                                                       |                                                 |
| Certificate                    | 自己署名ルート証明書<br>有効期限:2019年4月22日月曜日1                     | 13時07分54秒 日本標準時                                 |
| Certificate                    | 自己署名ルート証明書<br>有効期限:2019年4月22日月曜日1<br>○ この証明書は*<br>います | 13時07分54秒 日本標準時<br>【jp"にとって信頼されているものとして指定されて    |
| Certificate<br>● 信頼<br>▶ 詳細な情報 | 自己署名ルート証明書<br>有効期限:2019年4月22日月曜日1<br>○ この証明書は*<br>います | 13時07分54秒 日本標準時<br>jp"にとって信頼されているものとして指定されて     |

ご利用の PC のログイン情報を入力し[設定をアップデート]をクリックします。

| ユーザ名:  |  |
|--------|--|
| パスワード: |  |

以上で、証明書の警告の対応は完了です。サーバーの設定に進みます。

[サーバ設定]メニューをクリックし、受信用メールサーバーおよび送信用メールサーバーの設定を行い、[保存]をクリックします。

| อ       | 775    | アカウント情報 メールボックスの特性 サーバ設定 |  |
|---------|--------|--------------------------|--|
| a)      | 受信用メール | -ルサーバ (IMAP)             |  |
| POP POP | ユーザ名:  | - Hereiter               |  |
| IMAP    | バスワード: |                          |  |
|         | ホスト名:  | imap.<br>接続設定を自動的に管理     |  |
|         |        |                          |  |
|         | ポート:   | 993 🛛 🔽 TLS/SSLを使用       |  |
|         | 認証:    | (パスワード                   |  |
|         |        | IMAPの詳細設定                |  |
|         | 送信用メール | サーバ (SMTP)               |  |
|         | アカウント: |                          |  |
|         | ユーザ名:  | Received and a second    |  |
|         | バスワード: | •••••                    |  |
|         | ホスト名:  | : smtp                   |  |
|         |        | ■ 接続設定を自動的に管理            |  |
|         | ポート:   | 587 🛛 TLS/SSLを使用         |  |
|         | 32.1F- | パスワード                    |  |

|                     | 受信用メールサーバ(IMAP)       | 送信用メールサーバ(SMTP) |
|---------------------|-----------------------|-----------------|
| 接続設定を自動的に管理 チェックを外す |                       | チェックを外す         |
| ポート                 | POP over SSL の場合: 993 | 587             |
| <br>SSL を使用         | <u> </u>              | <br>チェックを入れる    |
|                     | [パスワード]を選択            | [パスワード]を選択      |

# STEP10 <u>設定完了</u>

以上で設定は完了です。送受信テストを行うことをお勧めします。